## TRABAJO PRÁCTICO Nº 3 – CURRICULUM VITAE EN HTML

## Realice las siguientes actividades (presentación obligatoria)

- 1. Crear un documento nuevo y guardarlo con el nombre *Curriculum.html*, editarlo y maquetar en él un Currículum Vitae donde se deberá observar lo siguiente:
  - Nombre y apellido centrado con encabezado h1. Fuente a elección (tamaño 36px).
  - Insertar una fotografía (tipo carnet) con tamaño acorde al documento, centrada sobre su nombre.
  - Insertar una línea horizontal.
  - Colocarle fondo color celeste claro.
- 2. Con encabezado h2 colocar la leyenda "Datos Personales" alineada a la izquierda y completar con:
  - Dirección.
  - Teléfono.
  - Fecha de Nacimiento.
  - Edad.
  - Estado Civil.
  - Número de CUIL.
  - Insertar una línea horizontal.
- 3. Con encabezado h2 colocar la leyenda "Estudios Cursados" alineada a la izquierda y completar con:
  - Educación primaria, lugar y título obtenido.
  - Educación secundaria. lugar y título obtenido.
  - Educación terciaria / universitaria, lugar y título obtenido.
  - Insertar una línea horizontal.
- 4. Con encabezado h2 colocar la leyenda "Capacitación Complementaria" alineada a la izquierda y completar con:
  - Certificación o título recibido por la capacitación, Institución o empresa que la brindó, lugar y fecha.
  - Insertar línea horizontal.
- 5. Con encabezado tamaño h2 colocar la leyenda "Experiencia Laboral" y completar con:
  - Lugar de trabajo desde el actual al más antiguo indicando labor realizada, fecha de inicio y finalización. Además colocar referencias.
- 6. Finalizado el Currículum Vitae en formato .*html* crear un archivo de Word con contenido igual al del documento realizado, luego enlazarlo mediante un hipervínculo con la leyenda "Descargar en formato de word".